Juhend "Perioodi 2023-2027 arendusosaku toetuse andmise tingimused ja kord" maksetaotluse esitamiseks e-PRIAs.

Maksetaotlusi võetakse vastu alates 12.04.2025

Maksetaotlus koosneb kuuest sammust: üldandmed, detailandmed, kulutused, hinnapakkumused, lisadokumendid ja esitamine (vt pilt 1).

# Taotlus tuleb esitada e-PRIAs.

e-PRIA kasutusjuhendi leiab PRIA <u>koduleheküljelt</u> toetuse abimaterjalide hulgast või peale e-PRIAsse sisselogimist taotluse iga sammu juures asuva nupu <sup>Vajad abi? Vajuta siia</sup> alt (vt pilt 2).

Andmeväljade täitmisel on taotlejale abiks küsimärgi kujutisega ikoonile vajutamisel avanevad infotekstid.

Pilt 1 – Üldandmed: Maksetaotluse sisestamine ja esitamine

| Taotlemine Dokumendid Hinnaka                                                                        | taloog Kliendi andmed Esindusõigused ja volitused V                                         | fana e-PRIA Registrid - Pindalate                                                                          | enused - Nõuandeteenused                    | Maksed ja võlgnevused    |                        |
|----------------------------------------------------------------------------------------------------|---------------------------------------------------------------------------------------------|----------------------------------------------------------------------------------------------------|---------------------------------------------|--------------------------|------------------------|
| Perioodi 2023-2027 al<br>Taotieja Taot<br>OSAVHING ID 27.1                                           | rendusosaku toetuse andmise tin<br>huwoor Taotlustoimiku nr<br>12024-31 12.2029 A0332400004 | ngimused ja kord                                                                                           |                                             |                          | Litia dolument         |
| Toetustaotlus     Reg.mr. 13-40 9/24/13     Esilamine kp. 12 deletember 2024     Manasteotusts const | ▲ Taodus on esitamata                                                                       |                                                                                                    |                                             |                          |                        |
| - Maksetaotlusikulutusto aruanne<br>Eatamb                                                           | Maksetaotluse sisestamine ja esitamine<br>Utkandined Detailandred Kolutured Hinne           | e Lisadokumendid                                                                                           | Esitamino                                   |                          | Vagad aki/ Vagata sita |
|                                                                                                    | Taotieja anomeo o<br>Taotieja ninc<br>Regulatiood<br>Eoost                                  | OSAYHING ID<br>11498718<br>• toomas.lainoja@pria.ee                                                        |                                             | Esitaja nim<br>Isikukood | KUENT (0453493         |
|                                                                                                    | Teisforieumber                                                                              | O Suthlus laollust menetleva asutusega loi<br>saadetakse ofsused, lepingud, vaideofsused<br>elektroonset). | nub e-posti teel (sh<br>, ettekinjutused jm |                          |                        |
|                                                                                                    | Volitatud esindaja andmed taotluse me                                                       | netlemisel o                                                                                               |                                             |                          |                        |
|                                                                                                    | Esindeja nimi:<br>Isikultoot:                                                               | KLIENT ID663893                                                                                            |                                             |                          | Vaheta esindaja        |
|                                                                                                    |                                                                                             |                                                                                                    |                                             |                          | Kustuta taotlus Edani  |

Andmeväljade täitmisel on taotlejale abiks küsimärgi kujutisega ikoonile **?** vajutamisel avanevad infotekstid. Palume neid kindlasti lugeda. Kohustuslikud väljad on märgistatud punase tärniga "\*", nende täitmata jätmisel ei luba süsteem järgmisesse sammu edasi liikuda. Sisestatud andmete salvestamiseks on igas sammus nupp "Salvesta" ning sammust edasi liikumiseks nupp "Salvesta ja edasi" või "Edasi".

# PRIA infotelefonid ja e-posti aadressid:

- investeeringutoetuste infotelefon 7377 678
- e-posti aadress info@pria.ee

PRIA infotelefonide teenindusaeg on esmaspäevast reedeni kell 9.00-16.00. Lühendatud tööpäevade või erandolukordade korral on vastav teavitus PRIA kodulehel. e-PRIA teenused on kasutatavad ööpäevaringselt.

Kui vajate e-teenuste kasutamisel abi, palume pöörduda PRIA maakondlikesse esindustesse, mille kontaktid leiate PRIA kodulehelt. Esindustes on kohapeal olemas kliendiarvutid, kuid esinduse külastamiseks tuleb <u>broneerida aeg</u> vähemalt kaks tööpäeva ette. Meie klienditeenindajad aitavad e-teenusega tutvuda ning on abiks taotluse esitamisel. Ka aja broneerimiseks saab vajadusel abi meie klienditeenindajatelt.

# Ekraanipildi jagamine

Kui vajate e-PRIA teenuse kasutamisel PRIA teenistuja abi, siis on võimalik oma ekraanipilti e-PRIA kuvast jagada PRIA teenistujaga. Selleks tuleb helistada investeeringutoetuse infotelefoni numbril 7377 678.

Ekraanipildi jagamiseks tuleb taotlusel vajutada nuppu "Vajad abi? Vajuta siia" ning seejärel "Jaga PRIA töötajaga enda ekraanipilti". Pärast nupule vajutamist genereeritakse samasse aknasse unikaalne kood, mis tuleb öelda teenistujale, kellega olete telefoniühenduses. Ühenduse loomisel kuvatakse teade teenistuja nimega, kellega on ekraanipilt jagatud.

Sessiooni saab igal ajahetkel katkestada. PRIA teenistuja näeb pilti vaid sellest e-PRIAs olevast ekraanivaatest, millel taotleja tegutseb. PRIA teenistuja ei saa kliendi eest ühtegi valikut teenuses ära teha.

# Pilt 2 – Üldandmed: Vajad abi?

| 1              | Abiinfo ×                                                                                                    | Vajad abi3 | ? Vajuta siia | Esindatav<br>TÜÜP 32 | (99322100) - | Kasutaja<br>Klient Id663693 - |
|----------------|----------------------------------------------------------------------------------------------------|------------|---------------|----------------------|--------------|-------------------------------|
| guse<br>tC     | Helista klienditeenindajale<br>1. PRIA töötajaga rääkintseks helista investeeringutoetuste infotelefonil: • 372 737 7678<br>2. Kui oled klienditeenindajaga kokku leppinud ekraanipildi jagamise, vajuta allolevat nuppu:<br>Jaga enda ekraanipilti | oetus      | Maksed ja võ  | ilgnevused           |              |                               |
| e ja<br>rojekt | esitamine<br>Tegevused Esitamine                                                                                                    |            |               |                      |              | ijad abi? Vajuta siia         |

Toetuse kohta tekkivatele sisulistele küsimustele leiad vastuse ka PRIA kodulehelt.

# Üldandmed

Üldandmete samm koosneb kahest plokist: Taotleja andmed ning volitatud esindaja andmed taotluse menetlemisel (vt pilt 3).

# Taotleja andmed

Süsteem kuvab PRIAle esitatud isiku- ja kontaktandmed taotluse menetluses vajalike toimingute ja infovahetuse läbiviimiseks. Isiku- ja kontaktandmeid saab uuendada e-PRIA menüüpunktis "Kliendi andmed".

#### Volitatud esindaja andmed taotluse menetlemisel

Süsteem kuvab taotleja esindaja isiku- ja kontaktandmed, kellega PRIA võtab esmajärjekorras ühendust juhul, kui esitatud taotluse osas tekib küsimusi või on vaja edastada infot. Kui taotlejal on mitu esindajat ja esitatava taotluse osas soovitakse anda PRIAle kontaktisikuks mõni teine esindusõigust omav isik, siis saab seda teha vajutades nupule "Vaheta esindaja".

Seadusjärgsed õigused on automaatselt päritud äriregistrist. Vajadusel saab ka volitusi anda siinsamas keskkonnas, valides ülemiselt menüüribalt "Esindusõigused ja volitused". Sammust edasi liikumiseks tuleb vajutada nupule "Edasi".

#### Pilt 3 – Toetustaotluse üldandmed

| Perioodi 2023-202<br>Taotleja<br>OSAYHING ID                                                      | Taotlusvoor<br>27.11.2024 - 31.12.2029 A033240                  | use andmise tin<br><sup>Solmiku nr</sup><br>30004 | gimused ja kord                                                                                                    |                         | Lisia dokume        |
|---------------------------------------------------------------------------------------------------|-----------------------------------------------------------------|---------------------------------------------------|----------------------------------------------------------------------------------------------------|-------------------------|---------------------|
| Toetustaotlus<br>Reg.nr: 13-40.9/24/13<br>Esitamise kp: 12.deteember 2024<br>Maksetaotluste ootel | A Taotius on esitamata                                          |                                                   |                                                                                                    |                         |                     |
| - Maksetaothus/kulutuste aruanne<br>Estanata                                                      | Maksetaotluse sise<br>Odandroed Detsilende<br>Taotleja andmed o | stamine ja esitamine<br>ned Kulutused Hinna       | 3<br>pakkumused Lisadokumendid Esitamine                                                                                                    |                         | Vajad ab?? Vajada s |
|                                                                                                   |                                                                 | Taolleja nimi:<br>Registrikood:<br>E-post         | OSATHING ID<br>D tomas lainopä@ota ee<br>O Suhtus laotust meneteva asutunega tomute e positi teel (sin<br>saadettase deused, koingud, vaakeettused, utikerjutused jm<br>eesteronessi | Estaga nm:<br>Istaukooz | KLENT ID60993       |
|                                                                                                   | Volitatud esindaja a                                            | Telefoninumber:                                   | 12345678<br>netlemisel o                                                                                                    |                         |                     |
|                                                                                                   |                                                                 | Esindaja nimi:<br>Isiku/kood:                     | KLIENT ID663693                                                                                                    |                         | Kustuta taotius     |

#### Detailandmed

Detailandmete samm koosneb kahest plokist: Maksetaotluse ja taotleja detailandmed ning maksetaotluse lisadokumendid (vt pilt 4).

Detailandmete sammus kuvatakse automaatselt toetuse taotlusperioodi pikkus ning taotleja käibemaksukohustuslaseks olemise andmed (äriregistri põhjal). Taotleja peab märkima, kas tegevused on teostatud osaliselt (st maksetaotlust on plaanis esitada selle toetuse raames tulevikus veel) või lõplikult (tegemist on viimase maksetaotlusega). Arendusosaku toetuses võib esitada maksimaalselt kaks maksetaotlust.

# Pilt 4 – Detailandmed

| Maksetaotluse sisestamine ja esitamine                                    |                               |         |           | Vajad abi? Vajuta siia     |
|---------------------------------------------------------------------------|-------------------------------|---------|-----------|----------------------------|
| Uldandmed Detailandmed Kulutused Hinnapakkumused Lisadokumendid Esitamine |                               |         |           |                            |
| Maksetaotluse ja taotleja detailandmed                                    |                               |         |           |                            |
| Taotlusperiood:                                                           | 10.02.2025 - 30.06.2029       |         |           |                            |
| Olen käibemaksukohustuslane:                                              | Jah (alates 31.10.2009)       |         |           |                            |
| Tegevused on teostatud: *                                                 | 🖲 💿 osaliselt                 |         |           |                            |
|                                                                           | <ul> <li>löplikult</li> </ul> |         |           |                            |
| Maksetaotluse lisadokumendid                                              |                               |         |           |                            |
| Innovatsiooniprojekti vahearuanne:                                        | 🛛 🕂 Lisa fail                 |         |           |                            |
|                                                                           | test.docx                     | 11.1 kB | 😫 Kustuta |                            |
| Esitan innovatsiooniprojekti lõpparuande:                                 | 🔿 Jah                         |         |           |                            |
|                                                                           | 🖲 Ei                          |         |           |                            |
|                                                                           |                               |         |           |                            |
|                                                                           |                               |         |           | Salvesta Salvesta ja edasi |

Järgmisena on võimalus sisestada, kas innovatsiooniprojekti vahe- või lõpparuanne.

Vahearuanne tuleb esitada juhul, kui tegevus kestab kauem kui kaksteist kuud. Kui innovatsiooniprojekt kestab kauem kui kaksteist kuud, saab vahearuande esitada maksetaotlusest eraldi. See tähendab, et vahearuande esitamine ei pea olema konkreetselt seotud maksetaotlusega, vaid see võib olla eraldi dokument. Vahearuande esitamine on oluline osa pikemaajaliste kui kaksteist kuud kestvate innovatsiooniprojektide rahastamisel, kuna see võimaldab jälgida innovatsiooniprojekti edusamme ja veenduda, et innovatsiooniprojekt kulgeb plaanipäraselt.

Nõutud vahearuanne peab kajastama innovatsiooniprojekti asjaomases etapis saadud tulemusi, tehtud tegevusi. Vajaduse korral põhjendatakse erinevusi etapi kavandatud ja tegelike tulemuste vahel, antakse hinnang innovatsiooniprojekti etapi eesmärgi saavutamisele, tulemuslikkusele ja elluviimisele ning innovatsiooniprojekti lõppeesmärgi saavutamise perspektiivile.

Innovatsiooniprojekti viimase etapi korral esitatakse innovatsiooniprojekti **lõpparuanne**, milles võetakse kokku lisaks viimase etapi tegevustele ka kogu innovatsiooniprojekti raames tehtud tegevused, vajaduse korral põhjendatakse erinevusi innovatsiooniprojektis kavandatud ja tegelike tulemuste vahel ning antakse hinnang innovatsiooniprojekti lõppeesmärgi saavutamisele.

Lisatakse ka viited allikatele, mille kaudu on avalikkust innovatsiooniprojekti tulemustest teavitatud. Lõpparuanne peab sisaldama üksikasjalikku teavet innovatsiooniprojektis tehtud tööde ja tegevuste, ning saavutatud praktiliste tulemuste kohta. Lõpparuanne peab sisaldama kõiki olulisi andmeid, mis võimaldavad toetuse andjal hinnata innovatsiooniprojekti edukust. Viimase makse tegemise aluseks on nõuetekohane lõpparuanne.

Lõpparuanne tuleb esitada 30 kalendripäeva jooksul pärast innovatsiooniprojekti abikõlblikkuse perioodi lõppemist. Abikõlblikkuse periood on aeg, mille jooksul innovatsiooniprojekt peab olema tehtud ja lõpetatud.

Palume taotlusele üleslaetavad failid alati selguse huvides korrektselt nimetada. Korraga saab üles laadida mitut faili.

Järgmisele lehele liikumiseks vajutada "Salvesta ja edasi" (vt pilt 5).

Pilt 5 – Detailandmed: Järgmisele lehele liikumine

|           | Kustuta taotlus | Salvesta | Salvesta ja edasi |
|-----------|-----------------|----------|-------------------|
|           |                 |          |                   |
| Kulutused |                 |          |                   |

Kulutuste sammus tuleb kirja panna maksetaotlusega taotletava toetuse suurus. Selleks tuleb vajutada nupule "Uus kulutus", misjärel avaneb hüpikaken, kuhu tuleb märkida kulutuse liik (vt pilt 6).

Pilt 6 – Kulutused: Kulutuse sisestamine

|                                                                | d Kulutused        | Hinnapakkumused | Lisadokumendid E | sitamine      |                   |                  |               |                    |              |
|----------------------------------------------------------------|--------------------|-----------------|------------------|---------------|-------------------|------------------|---------------|--------------------|--------------|
| Arved<br>Ava tabeli kõik alamread                              |                    |                 |                  |               |                   |                  |               |                    | Uus k        |
| Kuludokumendi nr                                               | Kuludokumendi kp   | Kulurida        | Netosumma        | Käibemaks     |                   | Kogusumma        | Toetuse summa | Taotleja omaosalus | Tarnija nimi |
| кокки                                                          |                    |                 |                  | 0,00          | <mark>0,00</mark> | 0,00             | 0,00          | 0,0                | 0            |
|                                                                |                    |                 |                  |               |                   |                  |               |                    |              |
| Muud kulutused                                                 |                    |                 |                  |               |                   |                  |               |                    |              |
| Muud kulutused<br>Ava tabeli kõik alamread                     |                    |                 |                  |               |                   | Abikõlblik summa | Toetuse sum   | ma Taotleja omao:  | salus        |
| Muud kulutused<br>Ava tabeli kõik alamread<br>Kulutuse nimetus | Kulutuse periood/k | kuupäev         | Eesnimi          | Perekonnanimi |                   |                  |               |                    |              |

Avanevas hüpikaknas saab valida, kas soovite sisestada arvet või palgalehte ning vajutada seejärel "Sisesta kulutuse andmed" (vt pilt 7).

Pilt 7 – Kulutused: Sisestatava kulutuse liik

| <sub>va</sub> Va | li sisestat | ava kulutuse  | e liik ×                |   |
|------------------|-------------|---------------|-------------------------|---|
| nç               | Kulu        | utuse liik: * | leht                    | I |
|                  |             | Katkesta      | Sisesta kulutuse andmed |   |

Kui valisite arve, siis avaneb järgmine aken (vt pilt 8). Avanevas aknas tuleb ära täita kuludokumendi andmed.

Toetuse saaja või partner peab toetatava tegevuse raames tellitava töö või teenuse või soetatava vara mõistliku maksumuse väljaselgitamiseks korraldama ostumenetluse. Ostumenetluse tulemusel valitakse pakkumine, mis vastab kõige paremini etteantud nõuetele ja tingimustele ning on kõige mõistlikuma hinna ja kvaliteedi suhtega.

Toetuse taotleja või innovatsiooni partner võib ostumenetluse korraldada ka riigihangete registris, aga antud meetmes on see vabatahtlik välja arvatud siis kui taotleja või innovatsiooni partner on hankija <u>riigihangete seaduse</u> § 5 tähenduses. Kui taotleja või innovatsiooni partner on hankija <u>riigihangete seaduse</u> § 5 tähenduses, siis peab ta hanke korraldamisel järgima riigihangete seadust.

Kui ostumenetlus on viidud läbi riigihangete registris, siis peab toetuse saaja või innovatsiooni partner olema esitanud ostumenetluse **viitenumbri**. Viitenumber tuleb sisestada "Hanke viitenumber" lahtrisse. Toetuse saaja või innovatsiooni partner on kohustatud tagama PRIA esindajale juurdepääsu riigihangete registrisse. Vaatleja rolli saamiseks tuleb teha taotlejale vastavasisuline järelepärimine.

Määruse § 7 lõigetes 1–6 sätestatut nõudeid ei kohaldata, kui taotleja on hankija riigihangete seaduse § 5 tähenduses, kes peab hanke korraldamisel järgima riigihangete seadust. Kui taotleja korraldab riigihanke pärast taotluse esitamist, teeb ta enne taotluse esitamist turu-uuringu riigihangete seaduse kohaselt.

#### Pilt 8 – Kulutused: Kuludokumendi andmed

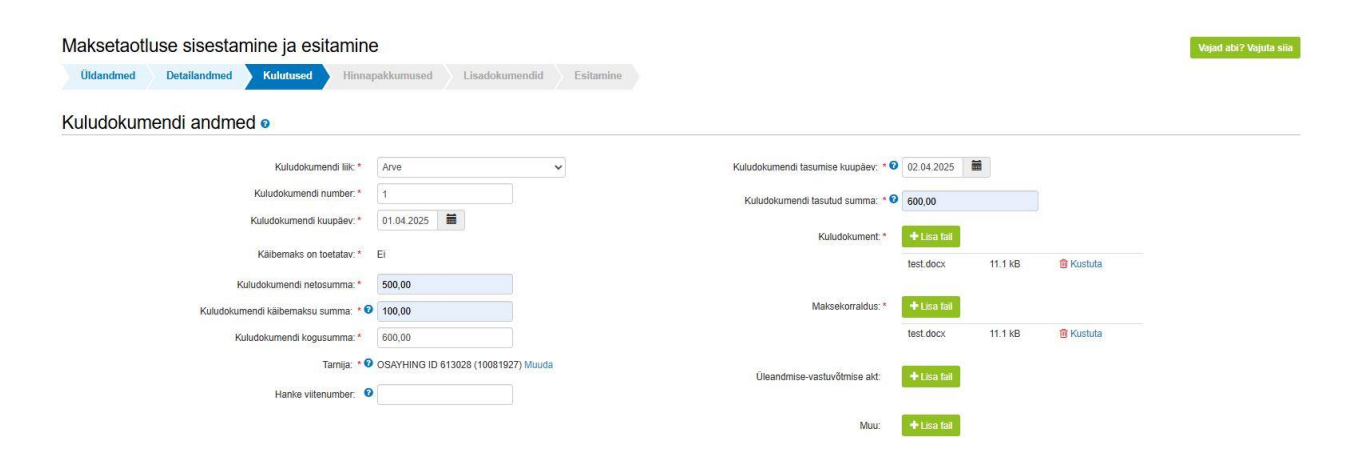

Järgmisena tuleb edasi liikuda lehel allapoole, kus tuleb teostada kuludokumendi jagamine tegevuste vahel. Selleks tuleb vajutada "Lisa" nuppu (vt pilt 9).

Pilt 9 – Kulutused: Kuludokumendi jagamine tegevuste vahel

| Kuludokun                       | nendi jagamine teç          | gevuste vahel o               |                             |           |          |                    |                    |                             |                          |                       |
|---------------------------------|-----------------------------|-------------------------------|-----------------------------|-----------|----------|--------------------|--------------------|-----------------------------|--------------------------|-----------------------|
| <b>O</b> Lisa vähemal           | t üks seos toetusobjektiga. |                               |                             |           |          |                    |                    |                             |                          |                       |
|                                 |                             |                               |                             |           |          |                    |                    |                             |                          |                       |
| Ava tabeli kõik alam<br>Tegevus | Objekti nimetus             | Kulurida                      | Netosumma                   | Kogusumma | Esialgne | abikõlblik summa   |                    | Toetuse summa               | Taotleja omaosalus       |                       |
| кокки                           |                             |                               | 0,00                        | (         | 0,00     |                    | 0,00               | 0,00                        |                          | 0,00                  |
| Toetusega                       | mitteseotud kulu            | andmed o                      |                             |           |          |                    |                    |                             |                          |                       |
|                                 | Kulud                       | okumendil on toetusega mittes | eotud kulu: * 🔿 Jah<br>🔿 Ei |           |          |                    |                    |                             |                          |                       |
|                                 |                             |                               |                             | Katkesta  | Salvesta | Salvesta ja lõpeta | Salvesta ja lisa j | ärgmine (tühjalt lehelt) Sa | alvesta ja lisa järgmine | (eeltäidetud vormilt) |

Avanevas aknas tuleb kõigepealt valida tegevus, mille külge soovitakse kuludokumenti siduda. Antud näites on toetust määratud kirjanduse ülevaate koostamiseks ja toote- ja tehnoloogiakatsetuse ning eksperimendi korraldamiseks ning teostatavusuuringu tegemiseks (vt pilt 10).

Pilt 10 – Kulutused: Kuludokumendi sidumine tegevusega

|                                     | Kuudokumendi tasutuo sunima. 🔍 OUU,UU                                                          |   |
|-------------------------------------|------------------------------------------------------------------------------------------------|---|
| Kuludokumendi sidumine tegevusega   |                                                                                                | × |
|                                     |                                                                                                |   |
| Tegevus: *                          | - Vali - 🗸                                                                                     |   |
| Objekti nimetus: *                  | - Vali -                                                                                       |   |
| Tenevus või kulurida on lõnlik: * 🛛 | Kirjanduse ülevaate koostamine                                                                 |   |
|                                     | Toote- ja tehnoloogiakatsetuse ning eksperimendi korraldamine ning teostatavusuuringu tegemine |   |
| Netosumma: * 🛛                      | 9                                                                                              |   |
| Millioned and the st                |                                                                                                |   |
| Kaibemaksumaar."                    | - Vali -                                                                                       |   |
| Käibemaksu summa: *                 |                                                                                                |   |
| Kogusumma: *                        |                                                                                                |   |
| Esialgne abikõlblik summa: *        |                                                                                                |   |
|                                     |                                                                                                |   |
| Toëtuse summa: * 🔮                  |                                                                                                |   |
| Taotleja omaosalus: *               |                                                                                                |   |
| Selaitus                            |                                                                                                |   |
|                                     |                                                                                                |   |
|                                     |                                                                                                |   |
|                                     |                                                                                                |   |
|                                     | Katkesta Salvesta                                                                              |   |
|                                     |                                                                                                |   |
|                                     |                                                                                                |   |

Näitena on hetkel sisestatud kulud tegevusele "Kirjanduse ülevaate koostamine" (vt pilt 11).

Kulurea **netomaksumus**: Näites 500 eurot, sisestatakse kuludokumendi netomaksumus. Seejärel süsteem arvutab automaatselt käibemaksu summa, kogusumma ning toetuse summa. Samuti on näha toetuse summa jääki. Käibemaksu määr: toetuse saaja saab valida vastavalt kulule ja ettevõtlusvormile käibemaksu määraks 0%, 9%, 20%, 22% või 24%. Näites on valitud määr 22%.

Samuti tuleb märkida, kas tegevus või kulurida on lõplik. "Jah" tuleb valida siis, kui tegemist on viimase maksetaotlusega ning rohkem maksetaotlusi selle toetuse raames esitada ei ole plaanis. "Ei" tuleb valida siis, kui tegemist ei ole viimase maksetaotlusega.

Seejärel tuleb vajutada nuppu "Salvesta".

Pilt 11 – Kulutused: Kuludokumendi sidumine tegevusega (täidetud)

| Kuludokumendi sidumine tegevusega                          | TEBOOUNDHICHD REVENUE CENTING. C 000,00           |
|------------------------------------------------------------|---------------------------------------------------|
| Tegevus: *                                                 | Kirjanduse ülevaate koostamine                    |
| Objekti nimetus: *<br>Tegevus või kulurida on lõpilic. * 0 | Iteadustoode ja beste materjande ladu tootamine V |
| Netosumma: * 🛛                                             | 500,00                                            |
| Kalbemaksu summa: *                                        | 110,00                                            |
| Kogusumma. *<br>Esialgne abikõlblik summa. *               | 610,00<br>500,00                                  |
| Toetuse summa: * 0                                         | 450,00<br>Toetuse summa jääk: 1 800,00            |
| Taotleja omaosalus: *                                      | 160,00                                            |
| Selgitus:                                                  | Issimus                                           |
|                                                            | mm                                                |
|                                                            | Kalkesta Salvesta                                 |

Avanevas aknas on näha kuludokumendi jagamine tegevuste vahel sisestatud andmed. Viimasena tuleb valida, kas kuludokumendil on toetusega mitteseotud kulu või mitte. Seejärel tuleb vajutada kas "Salvesta ja lisa järgmine (tühjalt lehelt) või "Salvesta ja lisa järgmine (eeltäidetud vormilt) või kui rohkem ei soovi kulutusi lisada, siis "Salvesta ja lõpeta" (vt pilt 12).

| va tabel kök atarmead<br>Tegerus<br>Kiganduse ülevaate koostamine<br>КОККИ<br>Toetusega mitteseotud | Objekti nimetus<br>Teadustööde ja teiste<br>kulu andmed o | materjalide läbi tö   | bötamine             | Kulurida | Netosumma<br>500,00<br>500,00 | Kogusumma<br>610,00<br>610,00 | Esialgne abikölblil | k summa<br>500,00<br>500,00 | Toetuse summa<br>450,00<br>450,00 | Taotleja omaosalus<br>160,00<br>160,00 | 1  |
|----------------------------------------------------------------------------------------------------|-----------------------------------------------------------|-----------------------|----------------------|----------|-------------------------------|-------------------------------|---------------------|-----------------------------|-----------------------------------|----------------------------------------|----|
| Vera tabeli kõik alamnead<br>Tegevus<br>Kirjanduse ülevaate koostamine<br>KOKKU                     | Objekti nimetus<br>Teadustööde ja teiste                  | : materjalide läbi tö | bötamine             | Kulurida | Netosumma<br>500,00<br>500,00 | Kogusumma<br>610,00<br>610,00 | Esialgne abikõlblil | k summa<br>500,00<br>500,00 | Toetuse summa<br>450,00<br>450,00 | Taotleja omaosalus<br>160,00<br>160,00 | 11 |
| Tegevus           Kirjanduse ülevaate koostamine                                                    | Objekti nimetus<br>Teadustööde ja teiste                  | materjalide läbi tö   | 5ötamine             | Kulurida | Netosumma<br>500,00           | Kogusumma<br>610,00           | Esialgne abikölblil | k summa<br>500,00           | Toetuse summa<br>450,00           | Taotleja omaosalus<br>160,00           | 11 |
| tva tabeli kõik alamread<br>Tegevus                                                                 | Objekti nimetus                                           |                       |                      | Kulurida | Netosumma                     | Kogusumma                     | Esialgne abikõlblil | k summa                     | Toetuse summa                     | Taotleja omaosalus                     |    |
| wa tabeli kõik alamread                                                                             |                                                           |                       |                      |          |                               |                               |                     |                             |                                   |                                        |    |
| Nuluuokumenui jagami                                                                                | ne legevusie var                                          |                       |                      |          |                               |                               |                     |                             |                                   |                                        | -  |
|                                                                                                    | Hanke vitenumber: 0                                       |                       |                      |          |                               |                               | Muu:                | + Lisa fali                 |                                   |                                        |    |
|                                                                                                    | Tarnija: * 🕑                                              | OSAYHING ID 61        | 13028 (10081927) Muu | da       |                               | Üleandmise-va                 | stuvõtmise akt:     | +Lisa fail                  |                                   |                                        |    |
| К                                                                                                   | uludokumendi kogusumma: *                                 | 600,00                |                      |          |                               |                               |                     | test.docx 1                 | 1.1 KB 💼 Kustuta                  |                                        |    |
| Kuludokur                                                                                           | nendi käibemaksu summa: * 🛛                               | 100,00                |                      |          |                               | h                             | faksekorraldus: *   | + Lisa fail                 |                                   |                                        |    |
| к                                                                                                   | uludokumendi netosumma: *                                 | 500,00                |                      |          |                               |                               |                     | test.docx 1                 | 1.1 kB 💼 Kustuta                  |                                        |    |
|                                                                                                    | Kälbemaks on toetatav: *                                  | Ei                    |                      |          |                               |                               | Kuludokument: *     | + Lisa fail                 |                                   |                                        |    |
|                                                                                                    | Kuludokumendi kuupäev: *                                  | 01.04.2025            |                      |          |                               | Kuludokumendi ta              | isutud summa: * 0   | 600,00                      |                                   |                                        |    |
|                                                                                                    | Kuludokumenai humber.                                     |                       |                      |          |                               | Kuludokumendi tasu            | mise naupaev.       |                             |                                   |                                        |    |
|                                                                                                    | Kuludokumendi number: *                                   |                       |                      |          |                               | Kuludokumendi lasu            |                     |                             |                                   |                                        |    |

#### Pilt 12 – Kulutused: Kuludokumendi andmed ja kuludokumendi jagamine tegevuste vahel

Kui kuludokumendi asemel soovite sisestada palgalehte, siis avaneb järgmine aken (vt pilt 13). Kõigepealt tuleb sisestada palgalehe andmed ning seejärel vajutada nupule "Lisa", kust avaneb uus aken ning tuleb täita, mis tegevusega see palgaleht seotud on ning tuleb märkida ka töötaja andmed (vt pilt 14).

Pilt 13 – Kulutused: Palgalehe andmed ja palgalehe jagamine töötajate ja tegevuste vahel

| Üldandmed Detailandmed Kulutused Hinnapakkum                                                                                                    | used Lisadokumendid Esitamine                                                                        |          |                         |                       |                                                                                                    |                                     |                                          |                                         | rugutu sh   |
|----------------------------------------------------------------------------------------------------|----------------------------------------------------------------------------------------------------|----------|-------------------------|-----------------------|----------------------------------------------------------------------------------------------------|-------------------------------------|------------------------------------------|-----------------------------------------|-------------|
| Palgalehe andmed                                                                                                    |                                                                                                    |          |                         |                       |                                                                                                    |                                     |                                          |                                         |             |
| Palgalehe arvestuse periood: * <b>0</b> 01.01.                                                                                                    | 2025 - 31.01.2025                                                                                    |          | Mal                     | ksekorraldus: *       | +Lisa fail                                                                                                    |                                     |                                          |                                         |             |
| Palgalehe tasutud summa: * 2 1 500,                                                                                                    | 00                                                                                                   |          |                         |                       | test.docx                                                                                                    | 11.1 kB 🎒 Kust                      | uta                                      |                                         |             |
|                                                                                                    |                                                                                                    |          |                         | Muu:                  | +Lisa fail                                                                                                    |                                     |                                          |                                         |             |
|                                                                                                    |                                                                                                    |          |                         | Palgaleht: *          | + Lisa fail                                                                                                    |                                     |                                          |                                         |             |
|                                                                                                    |                                                                                                    |          |                         |                       | A CONTRACTORY OF A CONTRACTORY OF A CONT | 44.4.100                            |                                          |                                         |             |
|                                                                                                    |                                                                                                    |          |                         |                       | test.docx                                                                                                    | TI. TKB BI KUSI                     | uta                                      |                                         |             |
| Palgalehe jagamine töötajate ja tegevuste v                                                                                                    | vahel                                                                                                |          |                         |                       | test docx                                                                                                    |                                     | uta                                      |                                         |             |
| Palgalehe jagamine töötajate ja tegevuste v                                                                                                    | rahel                                                                                                |          |                         |                       | test.docx                                                                                                    | 11.1 KB 🔮 KUSI                      | uua                                      |                                         |             |
| Palgalehe jagamine töötajate ja tegevuste v                                                                                                    | rahel                                                                                                |          |                         |                       | test.docx                                                                                                    | II.IKD 🗃 KUSI                       | uua                                      |                                         | Lis         |
| Palgalehe jagamine töötajate ja tegevuste v<br>Avs tabel kõik atanveed<br>Tegevus                                                                                                    | Vahel Objekti nimetus                                                                                | Kulurida | Eesnimi                 | Perekonnanimi         | Tasumise<br>kuupäev                                                                                                    | Abikölblik<br>palgafond             | Toetuse<br>summa                         | Taotleja<br>omaosalus                   | Lis         |
| Palgalehe jagamine töötajate ja tegevuste v<br>kva tabeli kõik atamraad<br>Tegevus<br>Toole- ja lehnologjakateluse ning eksperimend korraldamine ning<br>teostativusuumingu tegerinie          | Vahel Vojekti nimetus Nisuhena, kõreliste hentaimede ja teiste kultuuride kasvateme ettevõttes       | Kulurida | Eesnimi<br>Malle        | Perekonnanimi         | Tasumise<br>kuupäev<br>12.02.2025                                                                                                    | Abikölblik<br>palgafond<br>1 500,00 | Toetuse<br>summa<br>1 350,00             | Taotleja<br>omaosalus<br>150,0          | <b>1</b> is |
| Palgalehe jagamine töötajate ja tegevuste v<br>kvs tabel kõik atanvead<br>Tegevus<br>Tode- ja tehnoloogialatetuse ning eksperimendi korraldamine ning<br>teostalarusuuringu tegernine<br>KOKKU | Vahel Objekti nimetus Nitu-heina, kõrreliste heintaimede ja teiste kultuuride kasvatamine etlevõttes | Kulurida | <b>Eesnimi</b><br>Malle | Perekonnanimi<br>Lili | Tasumise<br>kuupäev<br>12.02.2025                                                                                                    | Abikölbilk<br>palgafond<br>1 500,00 | Toetuse<br>summa<br>1 350,00<br>1 350,00 | Taotteja<br>omaosalus<br>150,0          | 0           |
| Palgalehe jagamine töötajate ja tegevuste v<br>Ava tabel kõik alanneed<br>Tegevus<br>Toote- ja tehnoloogiakatetuse ning eksperimend korraldamine ning<br>KOKKU                                 | Vahel Objekti nimetus Niturheina, kõrreliste hentamede ja teiste kultuuride kasvutamine ettevõttes   | Kulurida | Eesnimi<br>Malle        | Perekonnanimi<br>Lili | Tasumise<br>kuupäev<br>12.02.2025                                                                                                    | AbikölDik<br>palgafond<br>1 500,00  | Toetuse<br>summa<br>1 350,00<br>1 350,00 | Taotleja<br>omaosalus<br>150,0<br>150,0 | 0 2 E       |

Pilt 14 – Kulutused: Palgalehe jagamine töötajate ja tegevuste vahel

| Palgalehe jagamine töötajate ja tegevuste vahel | ×                                                              |
|-------------------------------------------------|----------------------------------------------------------------|
| Tegevus: *                                      | Toote- ja tehnoloogiakatsetuse ning eksperimendi korralda 🐱    |
| Objekti nimetus: *                              | Nisuheina, kõrreliste heintaimede ja teiste kultuuride kasve 🗸 |
| Tegevus või kulurida on lõplik: *               | ) Jah                                                          |
|                                                 | • Ei                                                           |
| Eesnimi: *                                      | Maile                                                          |
| Perekonnanimi: *                                | Lii                                                            |
| Tasumise kuupäev: *                             | 12.02.2025                                                     |
| Abikõlblik palgafond: * 🖸                       | 1 1500,00                                                      |
| Toetuse summa: *                                | 1 350,00                                                       |
|                                                 | Toetuse summa jääk: 9 000,00                                   |
| Taotieja omaosalus: *                           | 150.00                                                         |
| Selgitus; 🧿                                     |                                                                |
|                                                 |                                                                |
|                                                 |                                                                |
|                                                 | Kativeta Salveta                                               |
|                                                 | Nd/NeSid Sdivesid                                              |

Kui kõik maksetaotlusega seotud kuludokumendid ja palgalehed on sisestatud, siis tuleb vajutada nuppu "Edasi" ja avaneb järgmine leht (vt pilt 15).

Pilt 15 – Kulutused: Sisestatud kuludokumendid ja palgaleht

| aksetaotluse sisestamine                                                      | ja esitamine                                                |                                              |                 |             |           |                     |                       | Vajad abi? Va         | juta s  |
|-------------------------------------------------------------------------------|-------------------------------------------------------------|----------------------------------------------|-----------------|-------------|-----------|---------------------|-----------------------|-----------------------|---------|
| Üldandmed Detailandmed Ku                                                     | lutused Hinnapakkumused Lisadokumendid                      | Esitamine                                    |                 |             |           |                     |                       |                       |         |
| rved                                                                          |                                                             |                                              |                 |             |           |                     |                       | Uu                    | s kulul |
| tabeli kõik alamread                                                          |                                                             |                                              |                 |             |           |                     |                       |                       |         |
| Kuludokumendi nr                                                              | Kuludokumendi kp                                            | Kulurida                                     | Netosumma       | Käibemaks   | Kogusumma | Toetuse<br>summa    | Taotleja<br>omaosalus | Tarnija nimi          |         |
| IRJANDUSE ÜLEVAATE KOOSTAMINE - TEAL                                          | DUSTÖÖDE JA TEISTE MATERJALIDE LÄBI TÖÖTAMINE               |                                              | 500,00          | 110,00      | 610,00    | 450,00              | 160,00                |                       |         |
| 1                                                                             | 01.04.2025                                                  |                                              | 500,00          | 110,00      | 610,00    | 450,00              | 160,00                | OSAYHING ID<br>613028 | 1       |
| OOTE- JA TEHNOLOOGIAKATSETUSE NING I<br>A TEISTE KULTUURIDE KASVATAMINE ETTEV | EKSPERIMENDI KORRALDAMINE NING TEOSTATAVUSUURINGU<br>VÕTTES | TEGEMINE - NISUHEINA, KÕRRELISTE HEINTAIMEDE | 10 000,00       | 2 200,00    | 12 200,00 | 9 000,00            | 3 200,00              |                       |         |
| 2                                                                             | 01.04.2025                                                  |                                              | 10 000,00       | 2 200,00    | 12 200,00 | 9 000,00            | 3 200,00              | OSAYHING ID<br>613028 | 1       |
| окки                                                                          |                                                             |                                              | 10 500,00       | 2 310,00    | 12 810,00 | 9 450,00            | 3 360,00              |                       |         |
| und kulutused                                                                 |                                                             |                                              |                 |             |           |                     |                       |                       |         |
| taheli kõik alamraad                                                          |                                                             |                                              |                 |             |           |                     |                       |                       |         |
| Kulutuse nimetus                                                              | Kulutuse periood/kuupäev                                    | Eesnimi Per                                  | ekonnanimi      |             | ł         | Abikõlblik<br>summa | Toetuse<br>summa      | Taotleja<br>omaosalus |         |
| DOTE- JA TEHNOLOOGIAKAT SETU SE NING I<br>ITEVÕTTES                           | EKSPERIMENDI KORRALDAMINE NING TEOSTATAVUSUURINGU           | TEGEMINE - NISUHEINA, KÕRRELISTE HEINTAIMEDE | JA TEISTE KULTI | JURIDE KASV | TAMINE    | 1 500,00            | 1 350,00              | 150,00                |         |
| Palgaleht                                                                     | 01.01.2025 - 31.01.2025                                     | Malle Lill                                   |                 |             |           | 1 500,00            | 1 350,00              | 150,00                | 1       |
|                                                                               |                                                             |                                              |                 |             |           |                     |                       |                       |         |

**NB! Kindlasti tuleb jälgida, et** innovatsiooniprojekti toote- või teenusearenduse nõustamiseks saab toetust vaid kuni 20 protsenti abikõlbliku kulu maksumusest. Kirjanduse ülevaate koostamist toetatakse kuni 10 protsenti abikõlbliku kulu maksumusest. Oluline on jälgida, et neid summasid maksetaotluse täitmisel ei oleks ületatud, sest süsteem ise kontrolli ei teosta.

Kui ostumenetlust pole riigihangete registris läbi viidud ja toetatava tegevuse raames tellitava töö või teenuse või soetatava vara eeldatav käibemaksuta maksumus ületab 5000 eurot, küsitakse üksteisest sõltumatute pakkujate käest vähemalt kolm võrreldavat hinnapakkumust.

Kui innovatsiooniprojekti raames tellitava töö või teenuse või soetatava vara eeldatav käibemaksuta maksumus ei ületa 5000 eurot, peab toetuse saaja olema küsinud üksteisest sõltumatute pakkujate käest vähemalt ühe hinnapakkumuse

NB! Ka innovatsioonipartner peab järgima määruse § 7 kehtestatud ostumenetluse nõudeid, välja arvatud juhul, kui tegemist on lõikes 7 mainitud hankijaga, kelle puhul juhindutakse riigihangete seadusest.

Hinnapakkumuse lisamiseks tuleb vajutada hinnapakkumuste kuval olevat nuppu "Lisa hinnapakkumus/ostumenetluse andmed" (vt pilt 16).

#### Pilt 16 – Hinnapakkumused: Uue hinnapakkumuse sisestamine

| Maksetaotluse sisestamine ja esitamine                                                                                                    | Vəjəd abi? Vəjuta siiə                                                                                                    |
|----------------------------------------------------------------------------------------------------|----------------------------------------------------------------------------------------------------|
| Üldandmed Detailandmed Kulutused Hinnapakkumused Lisa                                                                                                    | dokumendid Esitamine                                                                                                    |
| Hinnapakkumused                                                                                                    |                                                                                                    |
| O Lisa hinnapakkumused jalvõi ostumenetluse andmed legevusele või investeeringuobjektile, mille<br>legevusele, millele käesoleva maksetaotlusega kulutusi ei ole esitatud. | kohta esitasid kulutused. Kui hinnapakkumuste võtmine ei olnud vajalik, siis lisa setlekohane põhjendus. Ostumenetluse andmed jalvõi hinnapakkumused on soovi korral võimalik lisada ka |
|                                                                                                    | Lisa himapakkumus/ostumenetluse andmed                                                                                                    |
| Minimaalseit nõutud hinnapakkumuste puudumise põhjendus: *                                                                                                    |                                                                                                    |
|                                                                                                    | Kustuta taotius Salvesta ja edasi                                                                                                    |

Avaneb aken, kus tuleb ära täita hinnapakkumuse andmed (vt pilt 17).

Hinnapakkumusega ja ostumenetlusega seotud tegevused: Valitakse tegevus, millega seoses soovitakse hinnapakkumust esitada.

Tegemist on võitnud hinnapakkumusega: "Jah" või "Ei"

**Pakkuja andmed**: Kui sisestada hinnapakkumuse esitanud ettevõtte registrikood, siis süsteem automaatselt täidab pakkuja nime andmed.

**Hinnapakkumuse andmed**: Tuleb sisestada netomaksumus, käibemaks ja maksumus koos käibemaksuga.

Kõige viimasena tuleb sisestada hinnapakkumuse dokument ja tehniliste tingimuste loetelu dokument. Kui tehniliste tingimuste loetelu ei ole esitatud eraldi dokumendina, vaid on hinnapakkumuse osa või hinnapakkumusel ei pea tegevusest tingituna olema tehnilisi tingimusi, siis lisada hinnapakkumuse fail nii "Hinnapakkumuse dokumendi" kui ka "Tehniliste tingimuste loetelu" alla.

# Pilt 17 – Hinnapakkumused: Hinnapakkumuse sisestamine

| Maksetaotluse sisestamine ja esitamine                  |                                                       |                          |                                     | Valad ab/2 Valuta sila                                                                        |
|---------------------------------------------------------|-------------------------------------------------------|--------------------------|-------------------------------------|-----------------------------------------------------------------------------------------------|
| Uldandmed Detailandmed Kulutused Hinnapakkumused Lis    | adokumendid Es                                        | itamine                  |                                     |                                                                                               |
| Sisesta hinnapakkumus                                   |                                                       |                          |                                     |                                                                                               |
| Hinnapakkumusega ja ostumenellusega seotud tegevused: * | Toote- ja tehnoloogiaka                               | tsetuse ning eksperimend | i korraldamine ning teostatavusuuri | ngu tegemine: Nisuheina, kõrreliste heintaimede ja teiste kultuuride kasvatamine ettevõttes - |
| Tegu on võitnud hinnapakkumusega: *                     | ) Jah                                                 |                          |                                     |                                                                                               |
| Pakkuja andmed                                          | 08                                                    |                          |                                     |                                                                                               |
| Riik: *                                                 | Eesti                                                 | ~                        |                                     |                                                                                               |
| Pakkuja tüüp: *                                         | <ul> <li>Juriidiline isik</li> <li>Eraisik</li> </ul> |                          |                                     |                                                                                               |
| Registrikoo                                             | d:* 99032100                                          | Otsi                     |                                     |                                                                                               |
| Nin                                                     | II: TÜÜP 03 AS                                        |                          |                                     |                                                                                               |
| Ettevõtlusvorm: *                                       | Aktsiaselts                                           | ~                        |                                     |                                                                                               |
| Hinnapakkumuse andmed                                   |                                                       |                          |                                     |                                                                                               |
| Netomaksumus:*                                          | 500,00                                                |                          |                                     |                                                                                               |
| Käibemaksu summa:*                                      | 110,00                                                |                          |                                     |                                                                                               |
| Maksumus käibemaksuga.*                                 | 610,00                                                |                          |                                     |                                                                                               |
| Hinnapakkumuse dokument.*                               | 🕂 Lisa fail                                           |                          |                                     |                                                                                               |
|                                                         | test.docx                                             | 11.1 kB                  | 💼 Kustuta                           |                                                                                               |
| Tehniliste tingimuste loetelu: *                        | + Lisa fail                                           |                          |                                     |                                                                                               |
|                                                         | test.docx                                             | 11.1 kB                  | fi Kustuta                          |                                                                                               |
|                                                         |                                                       |                          |                                     | Katkesta Salvesta ja lisa järgmine pakkumus Salvesta ja lõpeta                                |

Kui hinnapakkumuse andmed on sisestatud, siis tuleb vajutada nuppu "Salvesta ja lõpeta".

Pilt 18 – Hinnapakkumused: Minimaalselt nõutud hinnapakkumuste puudumise põhjendus

| Maksetaotluse sisestamine ja esitamine                                                                                                    |                          |                    | Vajad abi? Vajuta siia  |
|----------------------------------------------------------------------------------------------------|--------------------------|--------------------|-------------------------|
| Oldandmed Detailandmed Kulutused Hinnapakkumused Lisadokumendid Esitamine                                                                                                    |                          |                    |                         |
| Hinnapakkumused                                                                                                    |                          |                    |                         |
| O Lisa hinnapakkumused javõi ostumenetluse andmed tegevusele või investeeringuobjektile, mille kohta esitasid kulutused. Kui hinnapakkumuste võtmine ei olnud vajalik, siis lisa sellekohane põhjendus. Ostumenetluse andme<br>tegevusele, millele käesdeva maksetaotlusega kulutusi ei olie esitatud. | d ja/või hinnapakkumused | on soovi korral võ | imalik lisada ka        |
|                                                                                                    | _                        |                    |                         |
|                                                                                                    |                          | Lisa hinnapakkumi  | us/ostumenetluse andmed |
| Minimaalselt nõutud hinnapakkumuste puudumise põhjendus: *                                                                                                    |                          |                    |                         |
|                                                                                                    |                          |                    |                         |
|                                                                                                    | Kustuta taotlus          | Salvesta           | Salvesta ja edasi       |

Taotleja võib küsida alla kolme hinnapakkumuse, kui kolme hinnapakkumuse küsimine ei ole objektiivselt võimalik, eelkõige kui turul puudub asjaomase töö, teenuse või vara pakkujate paljusus. Sellisel juhul tuleb ära põhjendada minimaalselt nõutud hinnapakkumuste puudumise põhjendus (vt pilt 18).

Kui hinnapakkumus on sisestatud, siis tuleb kindlasti ka põhjendada, miks konkreetne hinnapakkumus valituks osutus (vt pilt 19).

Pilt 19 – Hinnapakkumused: Välja valitud hinnapakkumuste valiku põhjendus

| Maksetaotluse sisestamine ja esitamine                                                                                                    |                                   |                         |                             |                                    |                         |                                  |                    |                          | Vajad abi? Vajuta siia |
|----------------------------------------------------------------------------------------------------|-----------------------------------|-------------------------|-----------------------------|------------------------------------|-------------------------|----------------------------------|--------------------|--------------------------|------------------------|
| Üldandmed Detailandmed Kulutused Hinnapakkumused                                                                                                    | Lisadokumendid                    | Esitamine               |                             |                                    |                         |                                  |                    |                          |                        |
| Hinnapakkumused                                                                                                    |                                   |                         |                             |                                    |                         |                                  |                    |                          |                        |
| O Lisa hinnapakkumused ja/või ostumenetluse andmed tegevusele või investeeringuobj<br>tegevusele, millele käesoleva maksetaotlusega kulutusi el ole esitatud.                    | ektile, mille kohta esitasid kulu | utused. Kui hinnapaki   | kumuste võtmine ei          | olnud vajalik, siis lisa si        | ellekohane põhjendus. C | Stumenetluse andmed              | ja/või hinnapakkum | used on soovi korral     | võimalik lisada ka     |
|                                                                                                    |                                   |                         |                             |                                    |                         |                                  |                    |                          |                        |
|                                                                                                    |                                   |                         |                             |                                    |                         |                                  |                    | Lisa hinnapakkumu        | s/ostumenetluse andmed |
| Tegevus                                                                                                    | Võitnud hinnapakkumus             | Ostumenetluse<br>number | Pakkuja nimi                | Pakkuja registri-<br>või isikukood | Hinnapakkumuse<br>fail  | Tehniliste<br>tingimuste loetelu | Netomaksumus       | Maksumus<br>käibemaksuga |                        |
| Toote- ja tehnoloogiakatsetuse ning eksperimendi korraldamine ning teostatavusuuringu<br>tegemine: Nisuheina, kõrreliste heintaimede ja teiste kultuuride kasvatamine ettevõttes | Jah                               |                         | TÜÜP 03 AS<br>Kätrin Ringas | 99032100                           | test.docx               | test.docx                        | 500                | 610,00                   | 🖋 Muuda 💼 Kustuta      |
| Minimaalselt nõutud hinnapakkumuste puudumise põhje                                                                                                    | indus:                            |                         |                             |                                    |                         |                                  |                    |                          |                        |
|                                                                                                    |                                   |                         |                             |                                    |                         | <i>li</i>                        |                    |                          |                        |
| Välja valitud hinnapakkumuste valiku põhje                                                                                                    | ndus: *                           |                         |                             |                                    |                         |                                  |                    |                          |                        |
|                                                                                                    |                                   |                         |                             |                                    |                         | le.                              |                    |                          |                        |
|                                                                                                    |                                   |                         |                             |                                    |                         |                                  | Kustuta taotlus    | Salvesta                 | Salvesta ja edasi      |

Kui kõik vajalikud andmed on sisestatud, siis edasi liikumiseks tuleb vajutada nuppu "Salvesta ja edasi".

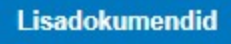

Lisadokumentide sammus on võimalik vajadusel lisada selgitust, tõendit või muud tüüpi dokumenti, mida ei olnud detailandmete sammus sobilik lisada.

Pilt 20 – Lisadokumendid: Lisadokumentide esitamine

| ▲ Taotlus on esitamata    |                                                |          |                        |                 |          |                        |
|---------------------------|------------------------------------------------|----------|------------------------|-----------------|----------|------------------------|
| Maksetaotluse sisestam    | ine ja esitamine<br>Kulutused Lisadokumendid E | itamine  |                        |                 |          | Vəjəd əbí? Vəjuta siia |
| Falli nimi<br>+ Lisa fall | Dokumendi liik<br>-Vali-                       | Selgitus | Salvesta rida Katkesta |                 |          |                        |
|                           |                                                |          |                        | Kustuta taotlus | Salvesta | Salvesta ja edasi      |

Sammust edasi liikumiseks tuleb vajutada nupule "Salvesta ja edasi".

Esitamine

Esitamise sammus kuvab süsteem taotletava summa (vt. pilt 21). Taotlejal on võimalik avada täidetud taotluse PDF eelvaade (veendumaks, et kõik andmed on korrektselt taotlusele kirja saanud).

# Pilt 21 - Esitamine

| Maksetaotl   | use sisestan | nine ja esi | tamine                     |                |           |  |  |  |               | Vajad | abi? Vajuta sila |
|--------------|--------------|-------------|----------------------------|----------------|-----------|--|--|--|---------------|-------|------------------|
| Üldandmed    | Detailandmed | Kulutused   | Hinnapakkumused            | Lisadokumendid | Esitamine |  |  |  |               |       |                  |
| Esita taotlu | S            |             |                            |                |           |  |  |  |               |       |                  |
|              |              |             | Taotletav sum              | ma: 10 800,00  |           |  |  |  |               |       |                  |
|              |              |             | Taotlus sisestatud andmete | ega: Ava PDF   |           |  |  |  |               |       |                  |
|              |              |             |                            |                |           |  |  |  |               |       |                  |
|              |              |             |                            |                |           |  |  |  | Kustuta taoti | us    |                  |

Taotluse esitamiseks tuleb vajutada nupule "Esita taotlus". Süsteem palub taotlejal veidi oodata ning mitte arvuti juurest lahkuda, kuni taotlus registreeritakse ning taotlejale kuvatakse taotluse ülaserva nii taotluse registreerimise number kui ka taotlustoimiku number. Kohe pärast nupule "Esita taotlus" vajutamist e-PRIAst väljumisel/akna sulgemisel võib taotlus jääda registreerimata ning seega ka õigeaegselt esitamata. Seetõttu palume rahulikult oodata ning süsteemil taotlus registreerida. Pärast seda on turvaline e-PRIAst väljuda.